## PACIFIC UNION CONFERENCE Office of Education August 2023

## How to inactivate a USER in NWEA MAP

1. On the home page, Click on the Rostering tab:

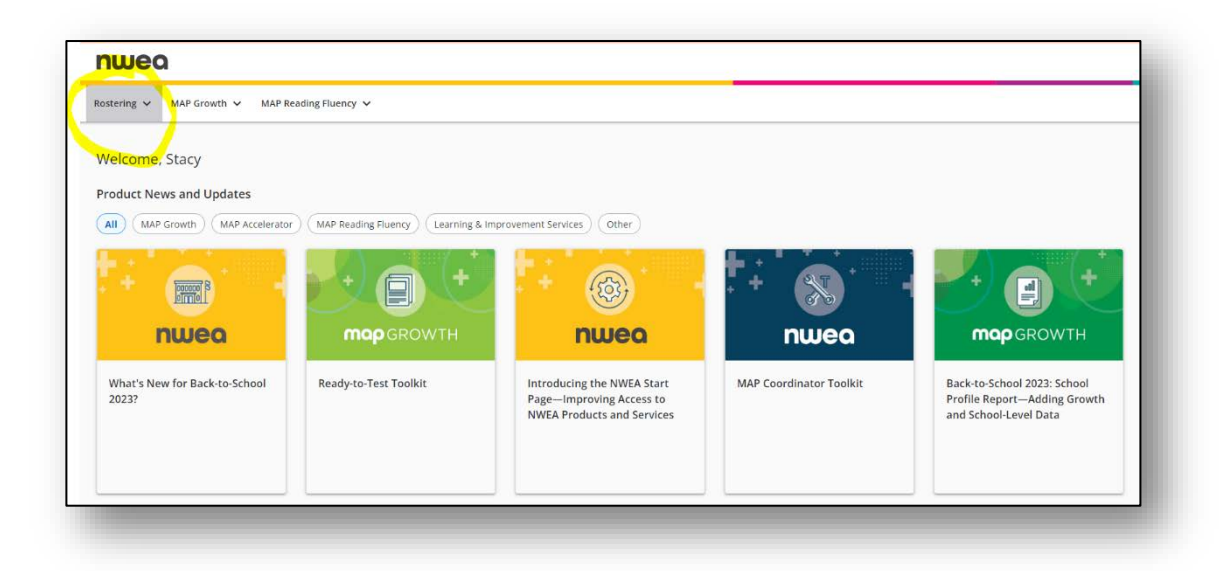

2. On the drop-down, choose "Manage Users":

| nwed        | ג            |                       |                                                                                                    |                                                                                                    |
|-------------|--------------|-----------------------|----------------------------------------------------------------------------------------------------|----------------------------------------------------------------------------------------------------|
| tostering 🔨 | MAP Growth 🗸 | MAP Reading Fluency 🗸 |                                                                                                    |                                                                                                    |
|             |              |                       | Rostering allows you to manage students in                                                                             | the system and ensure they're assigned to the approp                                                     |
|             |              |                       | Manage Students & Faculty                                                                                              |                                                                                                    |
|             |              |                       | МАР                                                                                                    |                                                                                                    |
|             |              |                       | Import Profiles/Rostering                                                                                              | Manage Students                                                                                          |
|             |              |                       | Upload Roster File and optional Programs File.<br>Add to or update existing rostering data and<br>check roster status. | Search for, create, or modify student profiles;<br>reassign or exclude test events; merge<br>duplicates. |
|             |              |                       | Manage Users                                                                                                    |                                                                                                    |
|             |              |                       | user profiles. Reset passwords for users.                                                                              |                                                                                                    |

3. Click on Manage Users:

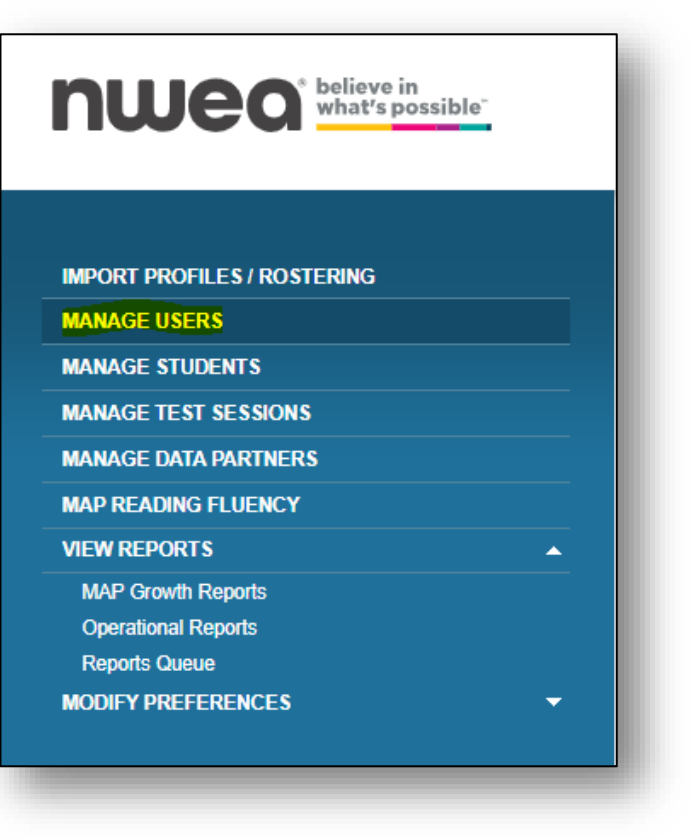

4. Search and find User in question:

| Search Criteria                                                                                           |                                                                             |
|----------------------------------------------------------------------------------------------------|-----------------------------------------------------------------------------|
| Check for an existing profile before addi                                                                 | ng a new user.                                                              |
| • Only active users will be searched, un                                                                  | less otherwise specified.                                                   |
| <ul> <li>Specify at least one search criteria.</li> <li>Use the wildcard character (*) to sear</li> </ul> | rch by first or last names. It cannot occur as the first character and must |
| Search only for users that do not                                                                         | have an email address                                                       |
| Last Name                                                                                                 | First Name                                                                  |
|                                                                                                    |                                                                             |
| User Name                                                                                                 | Email Address                                                               |
|                                                                                                    |                                                                             |
| Instructor/Educator ID                                                                                    | Instructor/Educator State ID                                                |
|                                                                                                    |                                                                             |
| Date Range                                                                                                | use created                                                                 |
| Specify the date range when the prome                                                                     | was treated.                                                                |
| From (mm/dd/yyyy)                                                                                         | To (mm/dd/yyyy)                                                             |
| User Role                                                                                                 |                                                                             |
| Additional search criteria displays after s                                                               | selecting administrators or instructors.                                    |

5. Once User is found, click on "circle by their name":

| MANA                    | GE USERS                                                                                   |                                                                                          |                                       |
|-------------------------|--------------------------------------------------------------------------------------------|------------------------------------------------------------------------------------------|---------------------------------------|
| Create U                | ser                                                                                        |                                                                                          |                                       |
|                         |                                                                                            |                                                                                          |                                       |
| Sea                     | arch Criteria                                                                              |                                                                                          | _                                     |
| Search                  | Clear                                                                                      | cel                                                                                      |                                       |
| Sea                     | arch Results                                                                               |                                                                                          |                                       |
| • Sel<br>• Sel<br>5 use | ect an inactive profile<br>ect an active profile ar<br>r profiles found<br>w/Update Delete | and click Activate Profile to r<br>d click Inactivate Profile to r<br>Inactivate Profile | reinstate acces<br>remove access<br>e |
|                         | Last Name                                                                                  | <u>First Name</u> ▲                                                                      | Middle                                |
| 0                       | Flores                                                                                     | Claudia                                                                                  | -                                     |
| 0                       | Flores                                                                                     | Joven                                                                                    | -                                     |
| 0                       | Flores                                                                                     | Norma                                                                                    | -                                     |
| 0                       | Flores                                                                                     | Patricia                                                                                 | -                                     |
| 0                       | Flores                                                                                     | Stacy                                                                                    | -                                     |
|                         |                                                                                            |                                                                                          |                                       |
|                         |                                                                                            |                                                                                          |                                       |

6. Click on "Inactivate Profile":

| reate Us                                                           | er                                                                                                    |                                                                                                    |                                                                                     |
|--------------------------------------------------------------------|----------------------------------------------------------------------------------------------------|----------------------------------------------------------------------------------------------------|-------------------------------------------------------------------------------------|
| Sea                                                                | rch Criteria                                                                                                    |                                                                                                    |                                                                                     |
| arch                                                               | Clear                                                                                                    | cel                                                                                                    |                                                                                     |
| -                                                                  | reh Doculto                                                                                                    |                                                                                                    |                                                                                     |
| Sea                                                                |                                                                                                    |                                                                                                    |                                                                                     |
| Sea                                                                |                                                                                                    |                                                                                                    |                                                                                     |
| Sea                                                                | ct a profile to view/up                                                                                                    | date or delete a profile.                                                                                                    |                                                                                     |
| <ul> <li>Sea</li> <li>Sele</li> <li>Sele</li> </ul>                | ct a profile to view/up                                                                                                    | odate or delete a profile.<br>and click Activate Profile to                                                                                                    | o reinstate access                                                                  |
| <ul> <li>Sea</li> <li>Sele</li> <li>Sele</li> </ul>                | ect a profile to view/up<br>ect an inactive profile a<br>ect an active profile an                                                                                                    | odate or delete a profile.<br>and click Activate Profile to<br>d click Inactivate Profile to                                                                              | o reinstate access<br>o remove access f                                             |
| <ul> <li>Sele</li> <li>Sele</li> <li>Sele</li> </ul>               | ct a profile to view/up<br>ct an inactive profile a<br>ct an active profile an                                                                                                    | odate or delete a profile.<br>and click Activate Profile to<br>d click Inactivate Profile to                                                                              | o reinstate access<br>o remove access f                                             |
| <ul> <li>Sele</li> <li>Sele</li> <li>Sele</li> <li>Sele</li> </ul> | ct a profile to view/up<br>ct an inactive profile a<br>ct an active profile an<br>profiles found                                                                                     | odate or delete a profile.<br>and click Activate Profile to<br>d click Inactivate Profile to                                                                              | o reinstate access<br>o remove access f                                             |
| Sea<br>Sele<br>Sele<br>Sele<br>Suser<br>Viev                       | ct a profile to view/up<br>ct an inactive profile a<br>ct an active profile an<br>profiles found<br>v/Update                                                                         | odate or delete a profile.<br>and click Activate Profile to<br>d click Inactivate Profile to<br>Inactivate Profile                                                        | o reinstate access<br>o remove access f                                             |
| Sea<br>Sele<br>Sele<br>Sele<br>Suser<br>View                       | ct a profile to view/up<br>ct an inactive profile an<br>ct an active profile an<br>profiles found<br>v/Update Delete<br>Last Name                                                    | odate or delete a profile.<br>and click Activate Profile to<br>d click Inactivate Profile to<br>Inactivate Profile<br><u>First Name</u>                                   | o reinstate access<br>o remove access f                                             |
| Sea<br>Sele<br>Sele<br>Sele<br>Suser<br>Viev                       | ct a profile to view/up<br>ct an inactive profile a<br>ct an active profile an<br>profiles found<br>v/Update Delete<br>Last Name A<br>Flores                                         | odate or delete a profile.<br>and click Activate Profile t<br>d click Inactivate Profile to<br>nactivate Profile <u>Annate Pro<br/>First Name</u><br>Claudia              | o reinstate access<br>o remove access f<br>offie<br><u>Middle</u><br>-              |
| Sea<br>Sele<br>Sele<br>Sele<br>Viev                                | ct a profile to view/up<br>ct an inactive profile a<br>ct an active profile an<br>profiles found<br>v/Update Delete<br>Last Name A<br>Flores<br>Flores                               | odate or delete a profile.<br>and click Activate Profile to<br>d click Inactivate Profile to<br>Inactivate Profile<br>First Name<br>Claudia<br>Joven                      | o reinstate access<br>o remove access f<br>office                                   |
| Sea Sele Sele Suser Viev O O O                                     | ct a profile to view/up<br>ct an inactive profile an<br>profiles found<br>v/Update Delete<br>Last Name A<br>Flores<br>Flores<br>Flores                                               | Andate or delete a profile.<br>and click Activate Profile to<br>d click Inactivate Profile to<br><u>First Name</u><br>Claudia<br>Joven<br>Norma                           | o reinstate access<br>o remove access f<br>offle<br>Middle<br>-<br>-<br>-<br>-<br>- |
| Sea<br>Sele<br>Sele<br>Suser<br>Viev                               | ct a profile to view/up<br>ct an inactive profile a<br>ct an active profile an<br>profiles found<br>v/Update Delete<br>Last Name A<br>Flores<br>Flores<br>Flores<br>Flores<br>Flores | Adate or delete a profile.<br>and click Activate Profile to<br>d click Inactivate Profile to<br>Inactivate Profile<br>First Name<br>Claudia<br>Joven<br>Norma<br>Patricia | o reinstate access<br>o remove access b<br>offie                                    |

7. Click on "ok" in the blue box:

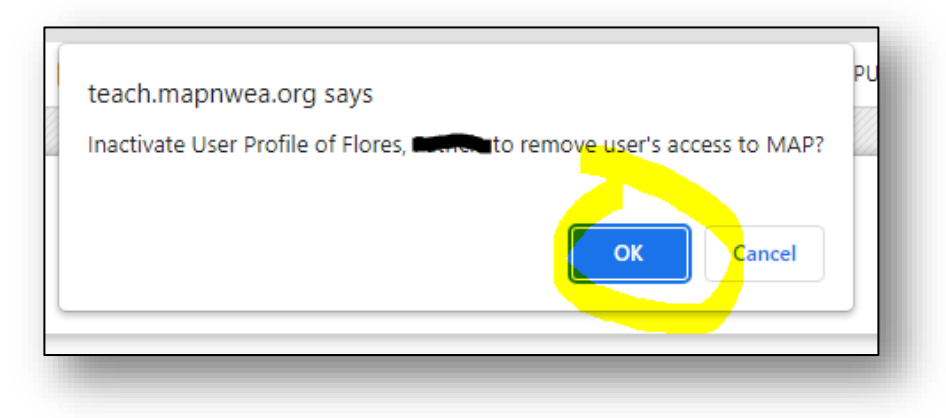

User has now been inactivated.